## **Agent Application - IOS**

To install the Scopeworker Agent Application, a User can follow below mentioned steps:

**Step 1:** Goto Scopeworker iOS application distribution page and click on iOS application link. A pop-up appears asking permission to install the application. On clicking **Install** button, the application will start to download.

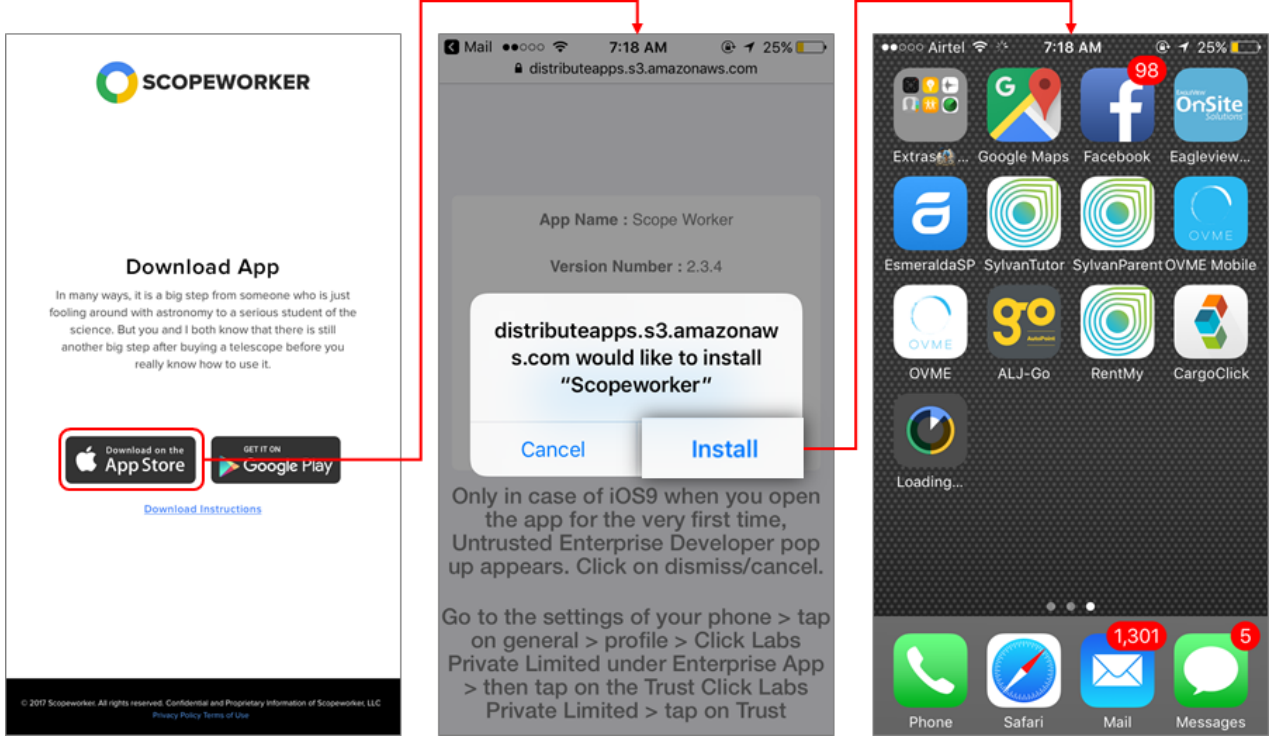

Figure 1.0: Download page of Android Application

**Step 2:** Open the Application by tapping on it in the application drawer.

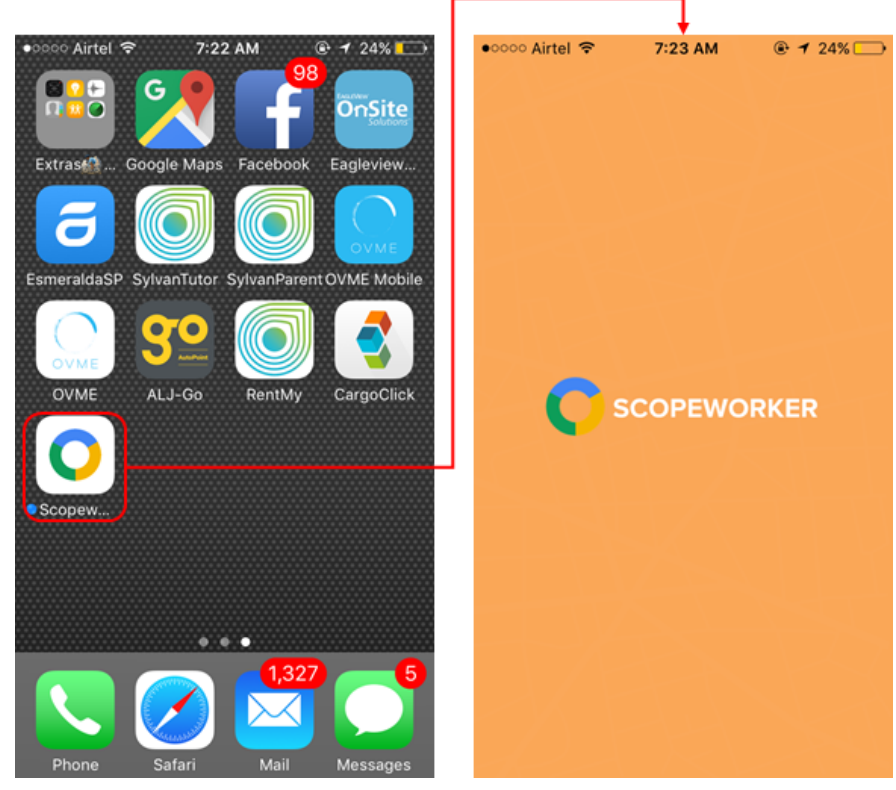

Figure 1.1: Launching Application

If Untrusted Enterprise Developer pop-up appears, click on Dismiss/Cancel and follow the below mentioned steps.

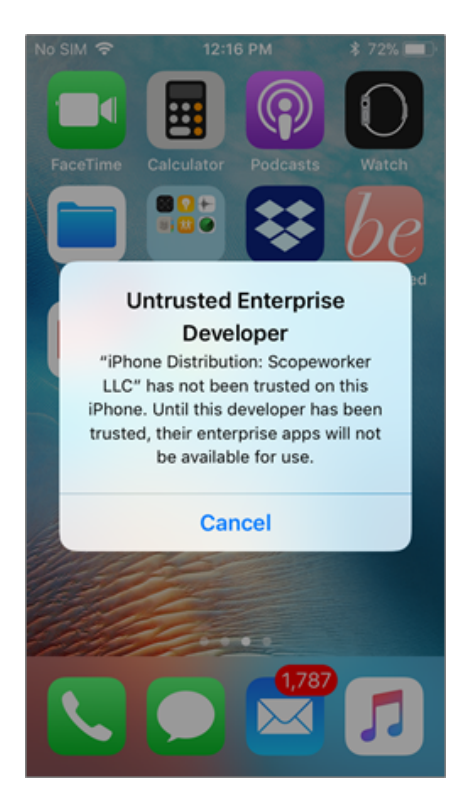

Figure 1.2: Untrusted Developer

After closing the Untrusted Enterprise Developer pop-up, follow the below mentioned steps:

- 1. Goto Application drawer
- 2. Tap on Settings > General > Device Management > Scopeworker LLC > Trust "Scopeworker LLC"
- 3. Launch the Scopeworker application from the application drawer.

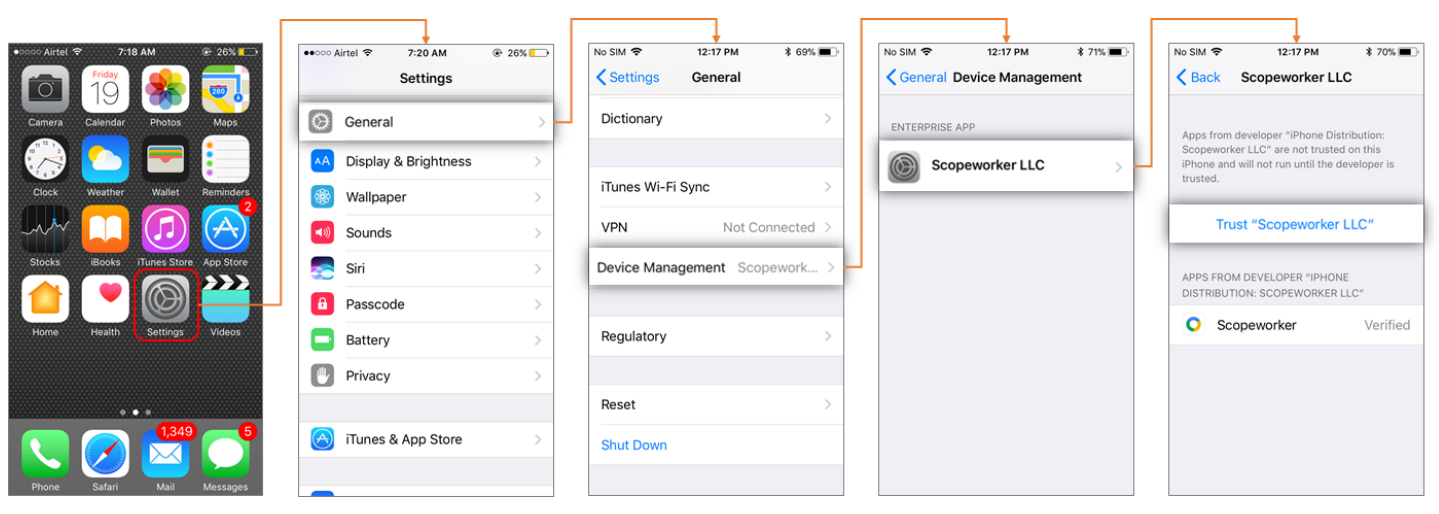

Figure 1.3: Steps to allow sideloading of Scopeworker